## 维普个人账号绑定机构权限指南

## 【电脑端使用个人账号并完成机构权限绑定】

第一步:登录电脑端中文期刊服务平台(qikan.cqvip.com),点击登录,登录个人 账号,可选择账号登录或手机快捷登录。

| 當期刊評价报告 ③期刊开放获取 ④数据出版直通车                                                                                         | □下载APP |            |            |                                       | 欢迎 (金莲士物 > 名登录<br>机构权限显示 |
|----------------------------------------------------------------------------------------------------|--------|------------|------------|---------------------------------------|--------------------------|
|                                                                                                    | 帐号登录   | 手机快捷登录     | 扫码登录 ×     |                                       |                          |
|                                                                                                    |        |            |            | -                                     | 个人账号登录                   |
|                                                                                                    |        |            | 8          | Ì                                     |                          |
|                                                                                                    |        |            | (P)        | TT I                                  |                          |
| 任意字段                                                                                                    |        |            |            | 检索                                    | 高级检索                     |
| 学7                                                                                                    |        | 登录         |            | <b>王多</b> +                           |                          |
| and the second second second second second second second second second second second second second second second | 注册新用户  |            | 忘记密码       |                                       |                          |
| 印度                                                                                                    |        | —— 第三方登录 — |            | 1000000000000000000000000000000000000 |                          |
|                                                                                                    | 微信登录   | QQ登录       | CARSI 馆外登录 |                                       |                          |
|                                                                                                    |        |            |            |                                       |                          |
|                                                                                                    |        |            |            |                                       |                          |

第二步:登录个人账号成功后,<u>请确保平台已绑定本机构权限,系统将自动提示</u> 个人账号绑定机构权限,点击确定完成绑定。如下图所示:

| I 期刊评价报告 创期刊开放获取 | ₽数据出版直通车 □下载APP 更多 | 8              | XX2 4            | <b>≕utt</b> ~ ≗185****8302 ~ |
|------------------|--------------------|----------------|------------------|------------------------------|
|                  |                    | 、期刊服务平         | F台               |                              |
|                  | 已收录7               | 1,463,189 +条文献 |                  |                              |
| 任意李段             | 提示                 | × 否绑定当前机构权限?   | <u>检索</u><br>更多+ | 高级检索                         |
|                  | 日日                 |                | 経営運転             |                              |
|                  |                    |                |                  |                              |

如何查看是否绑定机构权限?请点击账号<u>"个人中心",账号显示"从机构获取</u> 使用权限"即代表暂无机构权限;账号显示"具体单位"即代表已绑定机构权限。

| 185****8302<br>从机构获取使用权限<br>完善信息                                                    |
|-------------------------------------------------------------------------------------|
| 185****8302 (*)   机构权限: (*)   机构权限: (*)   时效截至: 2022/9/25   更新有效期 解除机构权限   完善信息 (*) |

## 【利用 APP 绑定机构权限,漫游授权使用】

第一步:软件市场下载"<u>中文期刊助手 APP</u>(安卓/IOS版)",或扫描以下二维 码直接下载

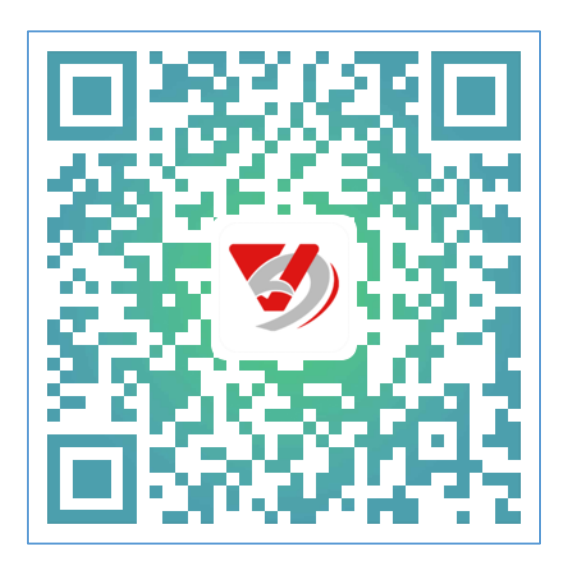

第二步: 注册/登录中文期刊助手 APP, 登录成功进入"我的个人中心"进行机构 绑定, 维普提供三种方式供机构权限绑定:

① 通过手机所处机构位置进行绑定;

- ② 通过手机连接机构局域网(校园网)WiFi进行绑定;
- ③ 通过扫描机构内中文期刊服务平台(电脑版)动态二维码进行绑定。

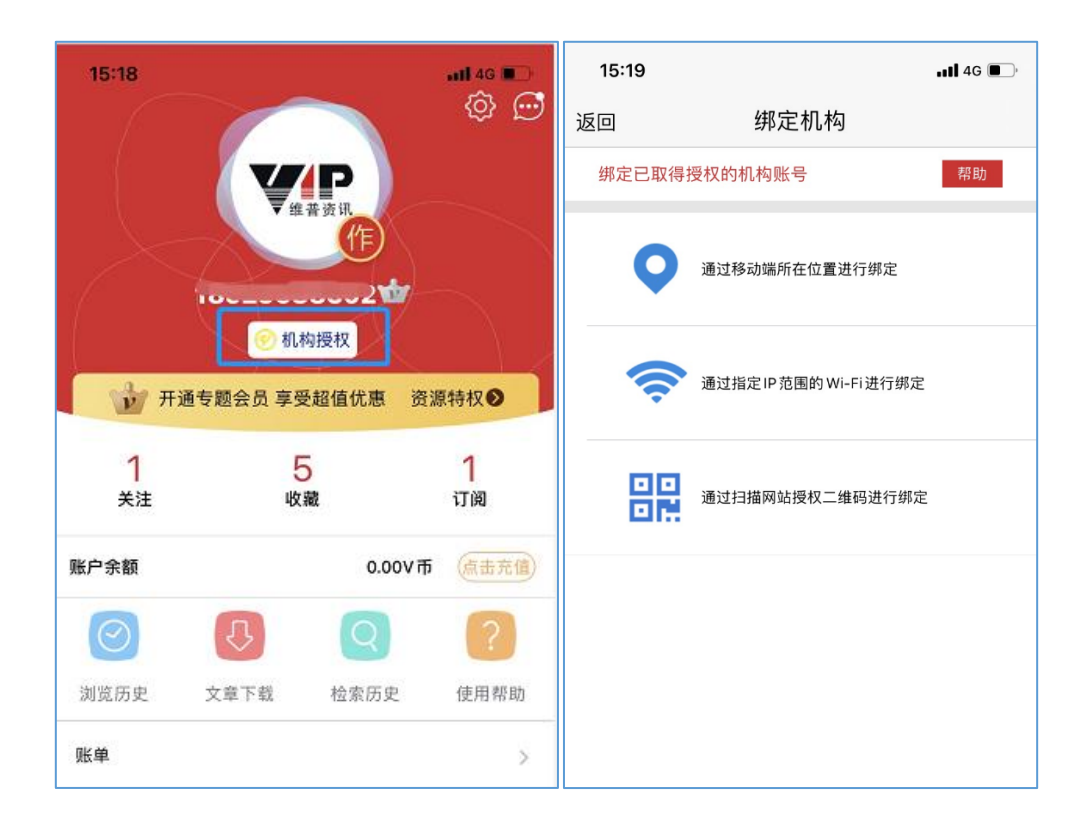

第三步: 绑定权限成功, APP 登录账号自动获取文献下载权限和期刊封面使用权限, 即授权期(180天)内可免费获取。

## 【移动 APP 反向授权,个人电脑及设备关联】

通过已获得机构权限的 APP(中文期刊助手),反向授权给个人电脑及相关设备, 即可完成个人电脑及设备免费获取维普期刊资源。

第一步:打开中文期刊服务平台(qikan.cqvip.com)官网,点击登录并选择"扫码登录"。

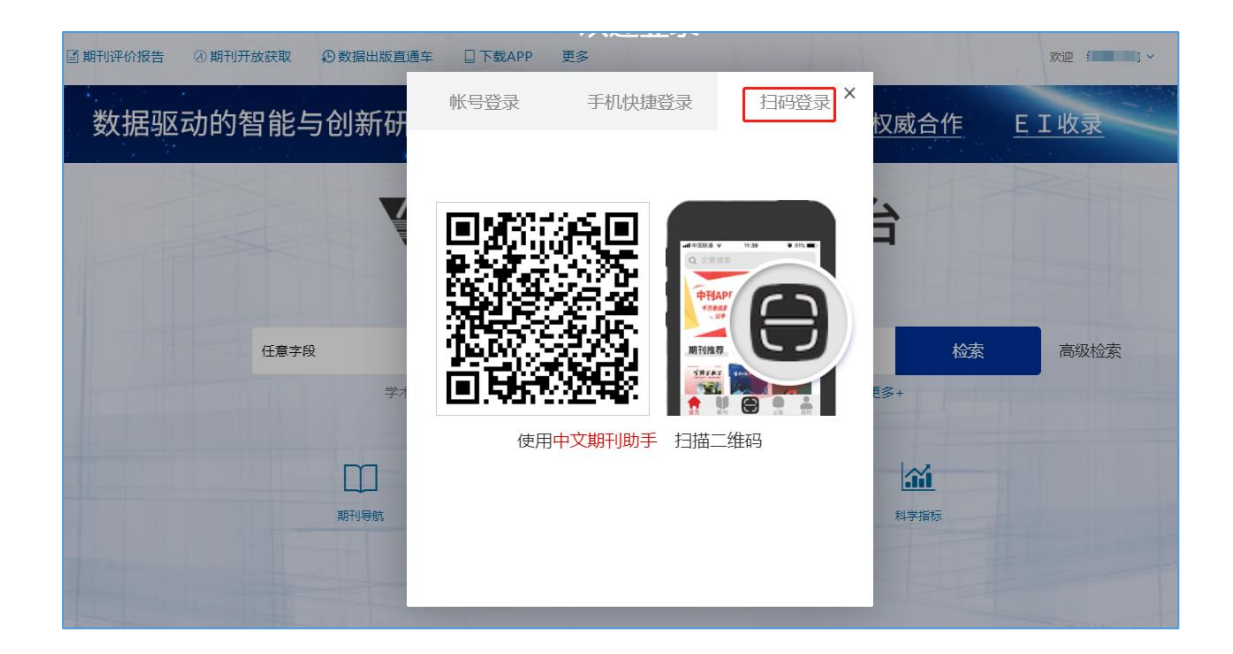

第二步:打开已完成机构授权的中文期刊助手 APP,点击扫描按钮扫描以上二维码。

第三步:个人电脑及设备完成授权,即可享受本机构同等资源免费下载权限。

| <b>梁</b> 梁 中文期刊服务                                                               | 务平台 期刊导航 期刊评价报告                            | 期刊开放获取 下载APP                                        | 欢迎 / 各185***8302 ~           |
|---------------------------------------------------------------------------------|--------------------------------------------|-----------------------------------------------------|------------------------------|
| ()<br>()<br>()<br>()<br>()<br>()<br>()<br>()<br>()<br>()<br>()<br>()<br>()<br>( | 302 🏠 作者<br><sup>京大学</sup><br>2/7/25 更新有效期 | 我的会员                                                | <sup>账户余额</sup><br>0 元<br>充值 |
| 我的收藏 5                                                                          | 我的关注 1                                     | 我的订阅 1 我的卡券                                         | 0                            |
| ■ 基本信息 资料完成度:/5%                                                                | 猜你喜欢                                       |                                                     |                              |
| ☑ 学科信息                                                                          | 你喜欢的期刊                                     |                                                     | $\otimes$                    |
| 🔉 我的账户                                                                          | 安徽农业科学<br>《安徽农业科学》创刊于<br>61年,是由安徽省农业科学》创刊于 | 加加   現代农业科技     19   (現代农业科技)是由安徽     12   (現代农业科技) | 査看期刊导航                       |
| 1 我的会员                                                                          | ·····································      | 科 圖 《 從省农垦局等联合主办的综                                  |                              |